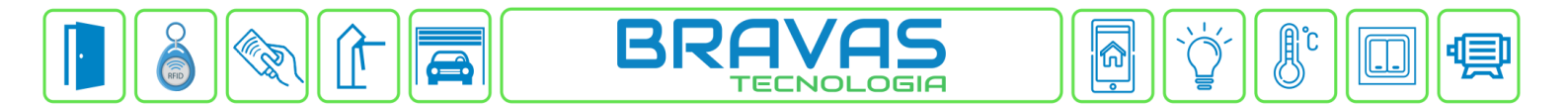

# Configuração da Câmera Parking Cam PCAM4220PN Alphadigi

Este procedimento descreve a configuração e cadastro do dispositivo Parking Cam PCAM4220PN no Módulo Acesso Programável.

# Etapa 1)

Com o software do Módulo Acesso aberto, clique em Acessos -> Dispositivos IP -> AlphaDigi -> Cadastrar, conforme imagem abaixo:

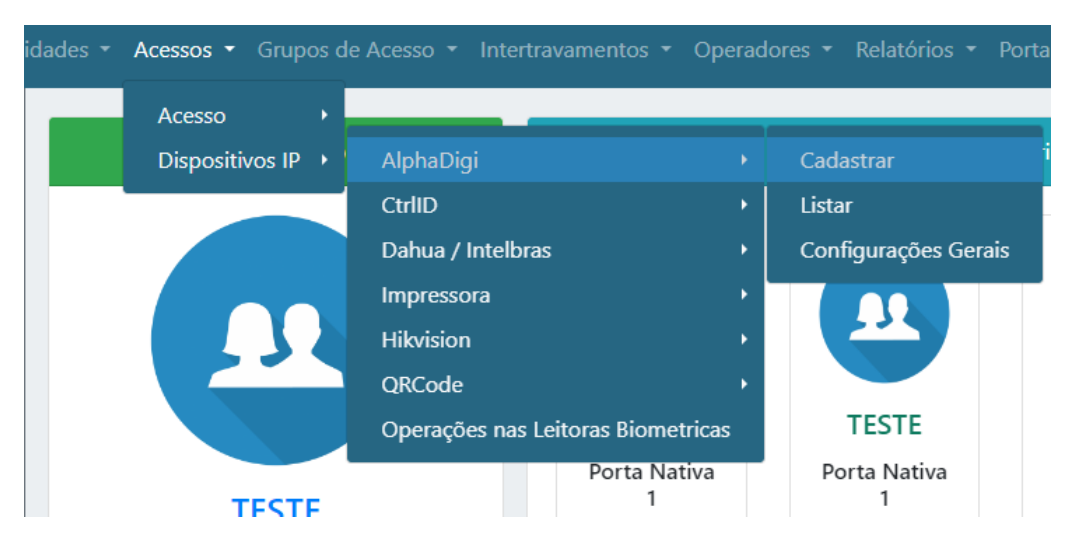

# Etapa 2)

Logo após, preencha corretamente os campos e (se necessário) use as opções para incrementar as regras desta leitora

| Acessos • Grupos de Acesso • Intertravamentos • Operadores • Relatórios • Po | ortaria + Config. Avançadas + Logs +                                                                                                    | Ajustes 🝷 |  |  |  |  |
|------------------------------------------------------------------------------|----------------------------------------------------------------------------------------------------|-----------|--|--|--|--|
| Cadastro de LPR AlphaDigi                                                    |                                                                                                    |           |  |  |  |  |
| Adicionar 2                                                                  | 7                                                                                                    | Voltar    |  |  |  |  |
| Nome para o leitor                                                           | Confidence (%)                                                                                                    |           |  |  |  |  |
| Habilitado     3       Acesso associado     Nível de Acesso                  | (0 = ignorar)<br>Timeout de Evento (seg)                                                                                                    |           |  |  |  |  |
| Porta Nativa 1                                                               | (0 = ignorar)                                                                                                    |           |  |  |  |  |
| Sentido e Entrada<br>Saida 4<br>Ignora usuário 5<br>9<br>10<br>11<br>11      | Display Led  Mensagem OK Linha 1 Mensagem OK Linha 2  Mensagem Falha Linha 1 Mensagem Falha Linha 2  Mensagem de Descanso  * Esse tempo é aproximado. Depende do tempo de Heartbeat da câmer | a         |  |  |  |  |
| Bravas Tecnologia                                                            |                                                                                                    |           |  |  |  |  |
| Porto Alegre – RS – Brasil                                                   |                                                                                                    |           |  |  |  |  |
| <u>www.bravas.ind.br</u>                                                     |                                                                                                    |           |  |  |  |  |

- 1) Nome: Nome da câmera;
- 2) Endereço IP: Insira o endereço de IP configurado na câmera;
- 3) Habilitado: Marque para habilitar a câmera;
- 4) Acesso Associado: Selecione o acesso em que a câmera será utilizada, ou seja, qual acesso da Bravas a câmera irá acionar;
- 5) Sentido: Selecione o sentido de acesso da leitora;
- 6) Nível de Acesso: Grupos de acessos associados a leitora, pode ser um ou nenhum grupo;
- 7) **Confidence:** Determina o valor mínimo de certeza que a Bravas irá aceitar. O valor obtido pela câmera pode ser configurado e visto na tela inicial do software da câmera no campo Credibilidade.;
- 8) Timeout de Evento: Preencher com 0;

Para aplicações de mensagens no Painel LED 2 e 4 linhas (PLI2010P e PLI2020P), seguir as instruções abaixo.

- 9) Mensagem OK Linha 1: Mensagem que irá aparecer na primeira linha do display quando o acesso for autorizado;
- Mensagem Falha Linha 1: Mensagem que irá aparecer na primeira linha do display quando o acesso não for autorizado;
- 11) Tempo: Tempo em que a mensagem fica disponível para visualização;
- 12) Mensagem de Descanso: Mensagem que fica no display quando não tem eventos de acesso;
- 13) Mensagem OK Linha 2: Mensagem que irá aparecer na primeira linha do display quando o acesso for autorizado;
- 14) Mensagem Falha Linha 2: Mensagem que irá aparecer na primeira linha do display quando o acesso não for autorizado;

### Etapa 3)

Depois de configurar e atualizar o cadastro da leitora, vá em Configurações Gerais conforme a imagem abaixo;

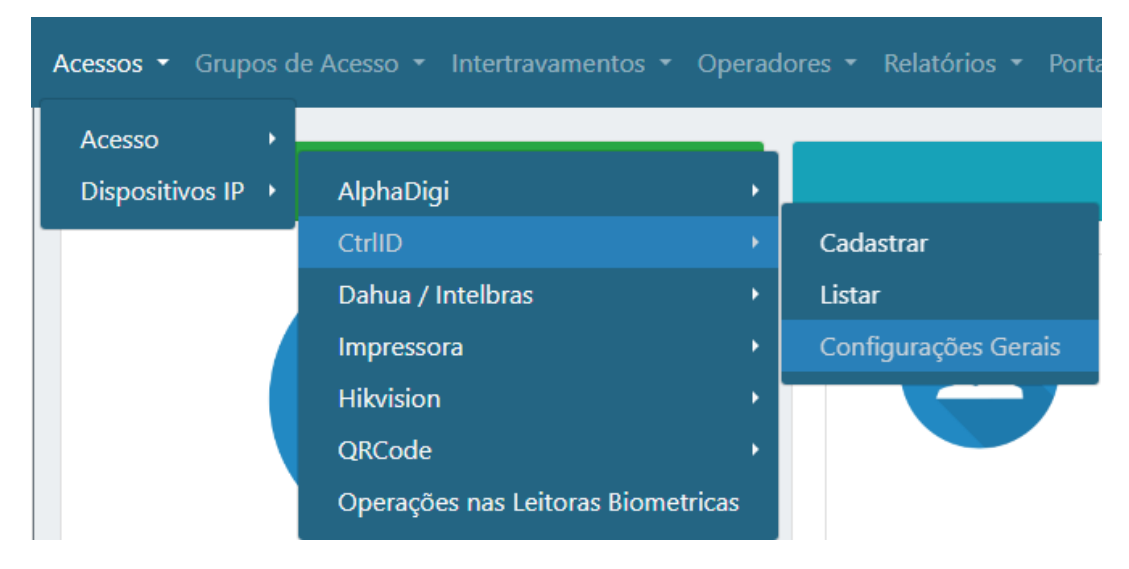

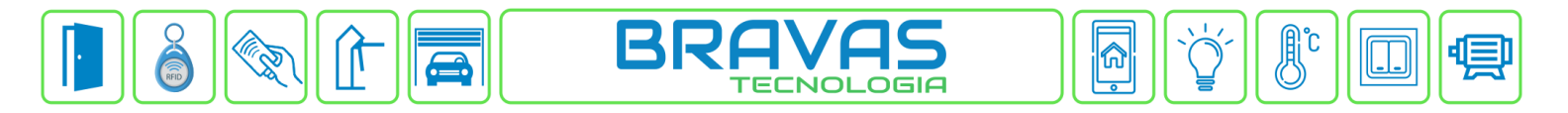

Após entrar nas configurações gerais, preencha corretamente os campos, habilite e salve as configurações, conforme imagem abaixo.

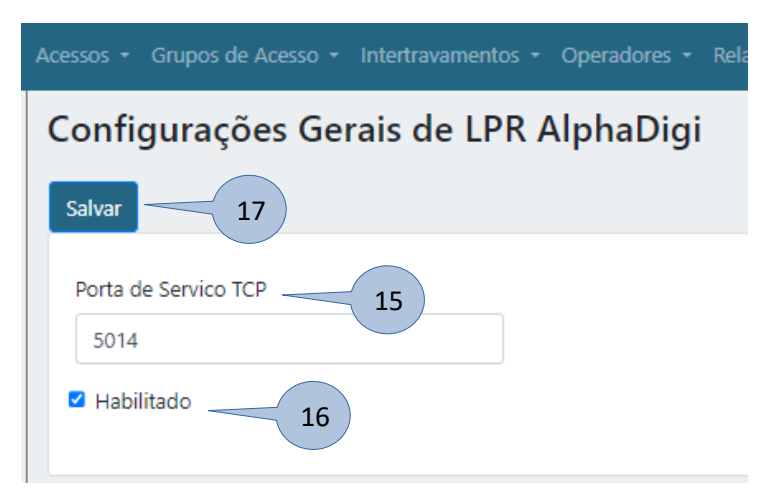

- 15) Porta de serviço TCP: Coloque a porta de comunicação TCP adequada (padrão: 5014);
- **16) Habilitado:** Habilite a configuração;
- 17) Salvar: Clique em salvar para aplicar as configurações ao Módulo Acesso, após a sua reinicialização;

### Etapa 4)

Após a configuração do software do Módulo Acesso Programável, é necessário efetuar as configurações no software da câmera, conforme imagens abaixo.

- Configuração de rede da câmera, o endereço IP da câmera deve estar na mesma faixa do Módulo Acesso.

| 🗈 Conf. Básica    | Rede Local                     |  |  |
|-------------------|--------------------------------|--|--|
| Data e Hora       | Configuração de rede           |  |  |
| Sobre dispositivo | DHCP Ativar                    |  |  |
| Rede Local        | Endereço MAC 90:70:66:16:1F:84 |  |  |
| Porta RS485       |                                |  |  |
| Comunicação       | IP Local 192 . 168 . 1 . 111   |  |  |
| Conf. MQTT        | Máscara 255 . 255 . 255 . 0    |  |  |
| Geren. remota     | Gateway 192 . 168 . 1 . 1      |  |  |
| 🗶 Sistema         | DNS 8.8.8.8                    |  |  |
|                   | ок                             |  |  |

Bravas Tecnologia Porto Alegre – RS – Brasil www.bravas.ind.br

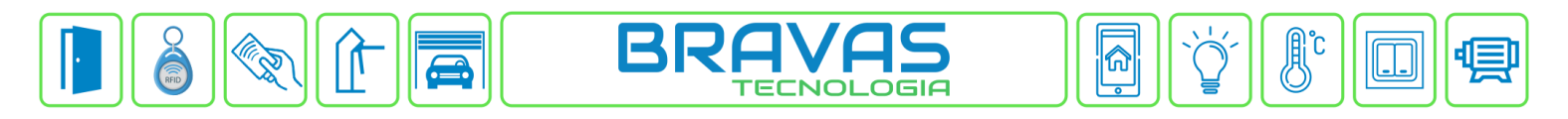

- Configuração de comunicação da câmera, as configurações da câmera devem estar idênticas da imagem abaixo, exceto o Servidor Primário que é o endereço IP do Módulo Acesso.

| 🗈 Conf. Básica    | Configurações de l | нттр                 |                    |                    |   |                |                  |
|-------------------|--------------------|----------------------|--------------------|--------------------|---|----------------|------------------|
| Data e Hora       | Cont. HTTP Push    |                      |                    |                    |   |                | _                |
| Sobre dispositivo | Habilitar          | Habilitar            | Heartbeat          | Habilitar          | _ | Habilitar      | Mabilitar 🗹      |
| Rede Local        | Servidor Pri.      | 192.168.1.99         | Pasta              | alphadigi/api/ping |   | Foto           | 🗹 Habilitar      |
| Porta RS485       | Servidor Seg.      |                      | Intervalo          | 29                 |   | Imag. Placa    | dilitar 🗹        |
| Comunicação       | Porta              | 5014                 | Protocolo          | Desativar +        |   | Modo autônomo  | Habilitar        |
| Conf. MQTT        | Timeout            | 30                   |                    |                    |   | Intervalo(S)   | 2                |
| Geren. remota     | Nr.da Placa        | ditar 🗹              | Ligação curta      | Habilitar          |   | Tempo total(S) | 100              |
| 間 Conf. Avançada  | Pasta              | /alphadigi/api/placa | Link SCI           |                    |   |                |                  |
| 🔀 Sistema         |                    |                      | LINK JAL           | 443                |   | Conf. Http     |                  |
|                   | Foto               | L Habilitar          | Porta SSL          | 15                 |   | Pasta          |                  |
|                   | Img. Placa         | Habilitar            | Autenticação       | Anônimo *          |   |                | nportar Exportar |
|                   | GPIO               | Habilitar            | Atraso (nível)     | 2                  |   |                |                  |
|                   | Pasta              | alphadigi/api/foto   | Resultados e fotos | Carregar junto 🔹   | 1 |                |                  |
|                   | Dados Serial       | Habilitar            | Empresa            |                    |   |                |                  |
|                   | Pasta              |                      | CNPJ               |                    |   |                |                  |
|                   | Char Code          | UTF-8                | *                  |                    |   |                |                  |
|                   |                    |                      |                    |                    |   |                |                  |
|                   |                    |                      |                    | ок                 |   |                |                  |

- Habilitar o NTP da câmera, caso esteja conectada a internet.

| 🗈 Conf. Básica    | Configuração tempo                                  |
|-------------------|-----------------------------------------------------|
| Data e Hora       | Tempo do sistema 2023/10/11 V 14:58:03 Sincr com PC |
| Sobre dispositivo | NTP 🗹                                               |
| Rede Local        | Fuso horário (GMT -3) Brasilia -                    |
| Porta RS485       | Servidor NTP a.ntp.br                               |
| Comunicação       | Porta NTP 123 (1~65535)                             |
| Conf. MQTT        | ок                                                  |

| Revisão | Data       | Versão FW do Modulo Acesso | Versão FW do dispositivo | Motivo                |
|---------|------------|----------------------------|--------------------------|-----------------------|
|         |            |                            | 20.0.413_2023-08-        |                       |
| 00      | 13/10/2023 | 1.23.5                     | 03_17:49 PCAM4220PN      | Criação do documento. |
|         |            |                            |                          |                       |
|         |            |                            |                          |                       |
|         |            |                            |                          |                       |

Bravas Tecnologia Porto Alegre – RS – Brasil www.bravas.ind.br